# Adobe Connect Mobile – verze pro iOS zařízení

Adobe Connect je možné využívat nejen na PC, ale i na chytrých telefonech a tabletech. Mobilní aplikace mají sice omezenou funkcionalitu, ale pro základní práci postačí. Tento návod se zabývá mobilním klientem Adobe Connect Mobile pro mobilní zařízení společnosti Apple – iPod Touch, iPhone a iPad. Aktuální verze je 1.7.5.

# Instalace

- Adobe Connect Mobile for iOS je k dispozici zdarma na App Store v sekci Bussiness.

# Přihlášení jako host

- 1. Spustíme aplikaci Connect
- 2. Na úvodní obrazovce zadáme URL adresu místnosti
- 3. Na následující obrazovce vložíme přezdívku Následně dojde k přihlášení do místnosti.

# Přihlášení prostřednictvím edulD.cz

- 1. Otevřeme webový prohlížeč Safari
- 2. Do prohlížeče zadáme URL adresu místnosti
- 3. Přihlásíme se prostřednictvím České akademické federace identit **eduID.cz.** Pro přihlášení stačí zadat přihlašovací jméno a heslo Vaší instituce. *Následně dojde k automatickému spuštění aplikace Adobe Connect Mobile a přihlášení do místnosti.*

# Ovládání

Aplikace má velmi jednoduché ovládání. Na levém okraji obrazovky je pruh v jehož horní části jsou ikony, pomocí nichž přepínáme režim zobrazení a ve spodní části je pak tlačítko menu, případně ikony kamery a mikrofonu, jsou-li tyto aktivní.

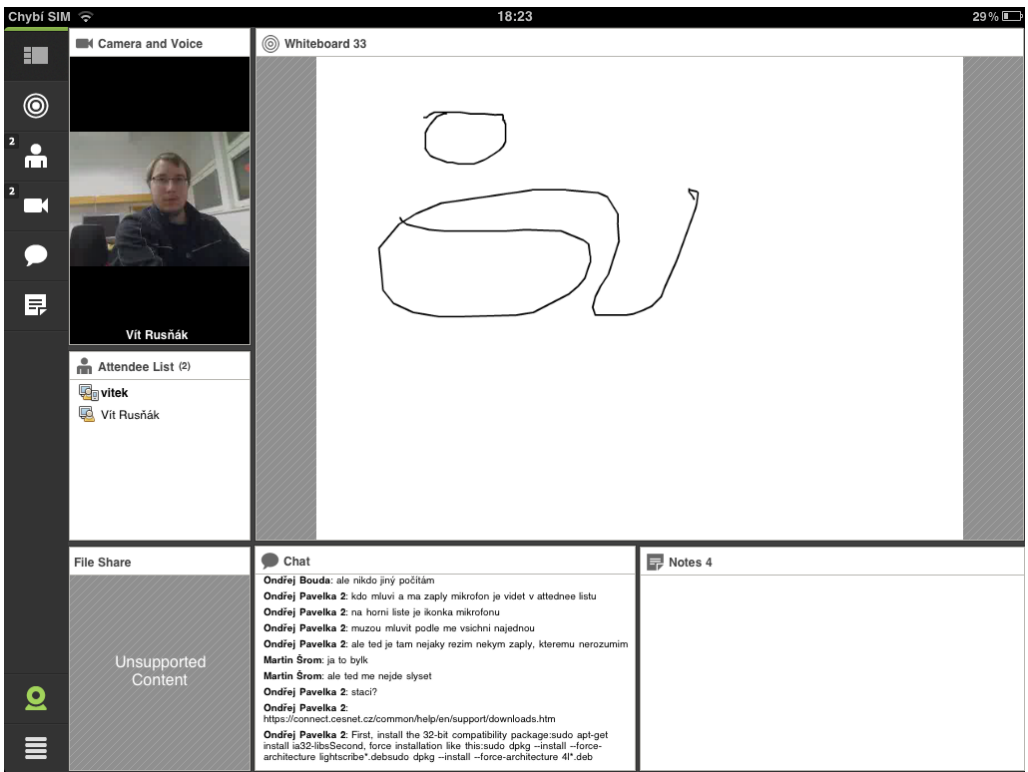

Screenshot z aplikace - stream videa z webkamery uživatele, sdílený whiteboard

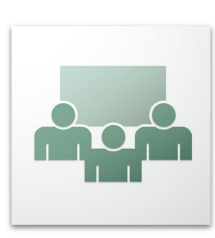

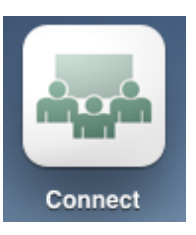

### Režimy zobrazení

|                | Zobrazení všech podů daného layoutu                             |
|----------------|-----------------------------------------------------------------|
| 0              | Zobrazení pouze sdíleného obsahu                                |
| <sup>1</sup> 💼 | Zobrazení seznamu účastníků a sdíleného obsahu                  |
|                | Zobrazení streamů z webkamer všech účastníků a sdíleného obsahu |
| ۶              | Zobrazení chatu a sdíleného obsahu                              |
| <b>F</b>       | Zobrazení poznámek                                              |

#### Menu

| <u>0</u> | Camera     |
|----------|------------|
| Ļ        | Microphone |
| Θ        | Logout     |

Menu má pouze tři položky:

- Camera slouží k aktivaci kamery
  - Microphone slouží k aktivaci mikrofonu

0

Θ

≣

Camera

Logout

Microphone

· Logout – odhlášení

Dojde-li k aktivaci mikrofonu nebo kamery, tyto položky z menu zmizí a nad tlačítkem menu se objeví příslušné ikony.

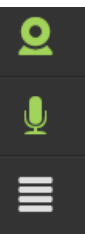

BROADCAST

# Kamera

Kameru spustíme přes  $Menu \rightarrow Camera \rightarrow Broadcast$ 

Ikonou **fotoaparátu se šipkou** lze zvolit, která ze dvou kamer integrovaných v iPadu bude použita.

Stream z aktivní kamery lze pozastavit (tlačítko **Pause**) nebo úplně vypnout (tlačítko **Stop**).

#### Mikrofon

Podobně jako kameru, mikrofon spustíme přes Menu  $\rightarrow$  Microphone  $\rightarrow$  Connect my microphone

Na rozdíl od verze pro PC jej však lze pouze vypnout (**Disconnect my microphone**)

# Camera Microphone Connect my microphone Logout

# Odhlášení

Volbou **Menu**  $\rightarrow$  **Logout**  $\rightarrow$  **Log out** dojde k odhlášení z virtuální místnosti a zobrazí se úvodní obrazovka s výzvou pro zadání URL místnosti.

Službu Adobe Connect provozuje sdružení CESNET.

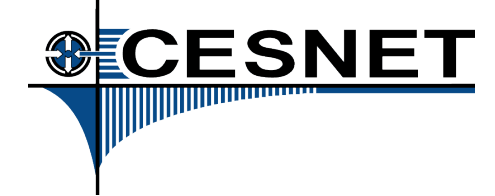